# Catalyst 3850 Series를 RTU에서 스마트 모드로 마이그레이션하는 방법

## 목차

소개 <u>사전 요구 사항</u> <u>요구 사항</u> <u>사용되는 구성 요소</u> <u>Catalyst 3850 Series를 RTU에서 스마트 모드로 마이그레이션</u> <u>다음을 확인합니다.</u> <u>옵션 1:</u> <u>옵션 2:</u> <u>옵션 3:</u> 문제 해결

## 소개

이 문서에서는 Catalyst 3850 Series를 기존 RTU(Right-to-Use) 라이센스에서 DLC(Device Led Conversion)별로 스마트 모드로 마이그레이션하는 프로세스에 대해 설명합니다. DLC는 CSSM(Cisco Smart Software Manager)에 등록된 새 디바이스(제품 인스턴스)를 Smart 라이센스로 업그레이드할 수 있는 기능입니다. 수동 변환을 수행할 필요 없이 디바이스의 모든 라이센스가 Classic 또는 Persistent RTU에서 Smart 라이센스로 자동 변환됩니다. DLC는 DLC를 지원하는 장치에 대한 최신 소프트웨어 릴리스에서만 사용할 수 있습니다. DLC를 지원하는 디바이스를 식별하려면 Smartsheet를 참조하십시오.

**주의:** 각 디바이스에 대해 DLC를 한 번만 수행할 수 있습니다. 이 프로세스에서는 Classic을 Smart 라이센스로 변환만 지원합니다. Smart 라이센스를 변환한 후에는 CSSM에서 디바이스 를 등록 취소하고 모든 Smart 라이센스를 제거하지 않는 한 다시 Classic으로 변환할 수 없습 니다.

## 사전 요구 사항

### 요구 사항

시작하기 전에 다음 데이터를 자유롭게 사용할 수 있는지 확인하십시오.

- <u>활성 Cisco.com 계정</u>
- Smart Account 관리자 사용자 역할(Smart Account 관리자 역할을 요청하려면 <u>기존 Smart</u> <u>Account에 대한 액세스를 요청하는 방법을</u> 참조하십시오.)
- 디바이스에 대한 액세스

### 사용되는 구성 요소

이 문서의 정보는 특정 랩 환경에서 IOS 버전 16.12.05b가 포함된 Catalyst 3850에서 생성되었습니 다. 네트워크가 작동 중인 경우 모든 명령의 잠재적인 영향을 이해해야 합니다.

## Catalyst 3850 Series를 RTU에서 스마트 모드로 마이그레이션

1단계:

이동 <u>Cisco Software Central</u> Cisco.com 계정으로 로그인합니다.

| ≡ | Cisco Software Central                                                                                                    | ululu<br>cisco                                                                                  |                                                                                                    |                                                                                                    |
|---|----------------------------------------------------------------------------------------------------|-------------------------------------------------------------------------------------------------|----------------------------------------------------------------------------------------------------|----------------------------------------------------------------------------------------------------|
|   | Cisco Soft\<br>Access everything you need to activate and man<br>your Cisco Smart Licenses.                                       | ware Centra                                                                                     |                                                                                                    | Have an account?     Personatated content     Vour products and support     Log In  Progot your user ID and/or password? Manage account |
|   | Download and                                                                                                    | manage                                                                                          |                                                                                                    | Create an account?                                                                                                    |
|   | Smart Software Manager<br>Track and manage your licenses. Convert<br>traditional licenses to Smart Licenses.<br>Manage licenses > | Download and Upgrade<br>Download new software or updates to your<br>current software.           | Traditional Licenses<br>Generate and manage PAK-based and other<br>device licenses, including demo licenses.                  |                                                                                                    |
|   | Manage Smart Account<br>Update your profile information and manage<br>users.                                                      | EA Workspace<br>Generate and manage licenses purchased<br>through a Cisco Enterprise Agreement. | Manage Entitlements<br>eDelivery, version upgrade, and more<br>management functionality is now available in<br>our new contai |                                                                                                    |

#### 2단계:

Smart **Software** Manager 섹션에서 Manage licenses를 클릭합니다.

단계 결과: Cisco CSSM(Smart Software Manager)을 입력합니다.

| Ŧ | Cisco Software Central                                                                                                    | altalta<br>cisco                                                                      | C                                                                                                    | € CIS CIS |
|---|----------------------------------------------------------------------------------------------------|---------------------------------------------------------------------------------------|----------------------------------------------------------------------------------------------------|-----------|
|   | Cisco Soft<br>Access everything you need to activate and my<br>your Cisco Smart Licenses.                                         | ware Centra                                                                           |                                                                                                    |           |
|   | Download and                                                                                                    | d manage                                                                              |                                                                                                    |           |
|   | Smart Software Manager<br>Track and manage your licenses. Convert<br>traditional licenses to Smart Licenses.<br>Manage licenses > | Download and Upgrade<br>Download new software or updates to your<br>current software. | Traditional Licenses<br>Generate and manage PAX-based and other<br>device licenses, including demo licenses.<br>Access LRP > |           |
|   | Manage Smart Account                                                                                                    | EA Workspace                                                                          | Manage Entitlements                                                                                                    |           |

의 **스마트 라이센싱으로 변환** 탭에서 **변환 설정**을 선택한 다음 **Device Led Conversion to Smart** Licensing 섹션에서 다음 옵션 중 하나를 선택하여 DLC를 활성화합니다.

#### a. 모든 가상 어카운트에서 사용

저장을 **클릭합니다**.

**가상 어카운트 선택 - 스마트 라이센스로 변환** 대회 자의 **사용 가능한 가상 어카운트** 목록 상자에서 D 활성화할 가상 어카운트를 선택한 다음 화살표를 하여 선택한 가상 어카운트를 **선택한 가상 어카운** 록 상자로 전송합니다. **확인을 클릭합니다**. 그런 다 Conversion **Settings** 탭에서 Save(**저장)를** 클릭합 그림 <u>1</u>을 참조하십시오.

**참고:** Selected **Virtual Accounts** 목록 상자에 Virtual Account를 제거하려면 제거할 Virtual Account를 선택한 다음 화살표를 클릭하여 **Available Virtual Accounts** 목록 상자로 전송 다.

**참고:** 변환을 시작하기 전에 라이센스 변환을 활성화해야 합니다. 라이센스 변환을 활성화하 지 못하면 CSSM에 라이센스 부족 오류가 표시됩니다.

| Cisco Software Central                                                                                                    | cisco                                                                               |                         |
|----------------------------------------------------------------------------------------------------|-------------------------------------------------------------------------------------|-------------------------|
| Cisco Software Central > Smart Software Licensing<br>Smart Software Licensing                                                                                                    |                                                                                     | 💼 👻                     |
| Alerts         Inventory         Convert to Smart Licensing         Reports         Prefer           License Conversion         Inventory         Inventory | erences On-Prem Accounts Activity                                                   |                         |
| Convert Licenses Conversion History Device Led Conversion to Smart Licensing When product instances register with a virtual account to use Smart Licen Please note that this canability must be enabled on the product instances                                                                                                    | conversion settings                                                                 | rted to Smart Licenses. |
| Enabled on All Virtual Accounts  Enabled on All Virtual Accounts  Enabled on All Virtual Accounts  Disabled                                                                                                    | prior to registration.                                                              |                         |
| Select when traditional licenses are converted to Smart Licenses When Product Authorization Keys (PAKs) are Assigned to a Smart A When a PAK is assigned to a Smart Account as part of a new order, Select which PAKs should be converted:                                                                                                    | account the traditional licenses on it will be converted to Smart Licenses and adde | ed to your inventory.   |

b. 선택한 가상 어카운트에서 사용

| Select Virtual Accounts - Convert to Smart                                                                                                    | Licensing                                           |        |
|----------------------------------------------------------------------------------------------------|-----------------------------------------------------|--------|
| Cisco Software Central > Smart Software Licensing                                                                                                    | Selected Virtual Accounts:                          | fill - |
| Alerts Inventory Convert to Smart Licens                                                                                                    |                                                     |        |
| License Conversion «                                                                                                    |                                                     |        |
| Convert PAKs Convert Licenses                                                                                                    |                                                     |        |
| Device Led Conversion to Smar 43 shown                                                                                                    | 1 selected                                          |        |
| When product instances register with a virtual a                                                                                                    | .icenses.                                           |        |
| Enabled on selected Virtual Accounts                                                                                                    |                                                     |        |
| Edit                                                                                                    |                                                     |        |
| Automatic Conversion to Smart Licensing                                                                                                    |                                                     |        |
| Select when traditional licenses are converted to Smart Licenses                                                                                                    |                                                     |        |
| When Product Authorization Keys (PAKs) are Assigned to a Smart Account<br>When a PAK is assigned to a Smart Account as part of a new order, the traditional licenses on it will be conver | rted to Smart Licenses and added to your inventory. |        |
| Select which PAKs should be converted:                                                                                                    |                                                     |        |

그림 1 - 선택한 Virtual Account에서 Enabled(활성화됨)에 대한 Virtual Account 선택 옵션

(선택 사항) 4단계:

CSSM에서 **Preferences**를 클릭하고 Notifications 섹션에서 아래에서 선택한 이벤트가 포함된 일별 요약 수신 확인란을 선택해야 합니다. DLC에 성공한 후 이메일 알림을 받으려면 Informational Events(정보 이벤트) 섹션에서 New Licenses(새 라이센스) 확인란을 선택합니다. 라이센스가 변환 되지 않은 경우 전자 메일 알림을 수신하려면 [경고 이벤트] 섹션에서 [라이센스 변환되지 않음] 확 인란을 선택합니다. 저장을 누릅니다.

| <page-header></page-header>                                                                                                    | Cisco Software Central                                                                                                    | Q O O C               |
|----------------------------------------------------------------------------------------------------|----------------------------------------------------------------------------------------------------|-----------------------|
| <form>  Start Software Licensing Reade</form>                                                                                                    | Cisco Software Central > Smart Software Licensing                                                                                         | ш.                    |
| <form>  i weind weind wein</form>             | Smart Software Licensing                                                                                                    | Feedback Support Help |
| <form><form>  Subserve of the serve of the se</form></form> | Alerts Inventory Convert to Smart Licensing Reports Preferences On-Prem Accounts Activity                                                 |                       |
| <form></form>                                                                                                    | License Configuration                                                                                                    |                       |
| <form>  Reversion et all Reversion et all   Control and   Control and   Control and   Control and   Control and and and and and and and and and and</form>                                                                                                    | Show License Transaction Details in Enabled View Change Log                                                                               |                       |
| <section-header>       Submatical       Image: Image: Imag</section-header>                           | Reserved License Preinstallation: Enabled on All Virtual Accounts View Change Log                                                         |                       |
| Note::::::::::::::::::::::::::::::::::::                                                                                                    | Notifications                                                                                                    |                       |
| <ul> <li>Power and any constraining the centres selected table</li> <li>Power and any constraining the centres selected table is any constrained to the centre of the centre of the cent</li></ul>      | Daily Event Summary                                                                                                    |                       |
| Image: Image:                                               | Receive a daily email summary containing the events selected below                                                                        |                       |
| Image: Section 1       Image: Section 1       Image: Section 1 <td< td=""><td>Email Address:</td><td><u></u></td></td<>                                                                                                    | Email Address:                                                                                                    | <u></u>               |
| <ul> <li>Indificient Leenses - Lange in account exceeded available leenses</li> <li>Indificient Leenses - Lange in alter term-limited licenses will be explired. Sent 60, 60, 51, 61, 61, and 140 prior to expliration.</li> <li>Indificient Leenses - Lange failed to Connect - Product data not successfully connected during its renewal period.</li> <li>Indificient Leenses - Lange failed to Connect - Product data not successfully connected during its renewal period.</li> <li>Indificient Leenses - Another has not successfully connected during its renewal period.</li> <li>Indificient Leenses - Another has not successfully connected during the expected time period.</li> <li>Indificient Leenses - Another has not successfully connected during the expected time period.</li> <li>Indificient Leenses - Another has the expected time period.</li> <li>Indificient Leenses - Another has been processed and new locates have been added to the account.</li> <li>Indificient Leenses - Another has been processed and new locates have been added to the account.</li> <li>Indificient Leenses - Another has been successfully registered with the account.</li> <li>Indificient Leenses - Another has been successfully registered with the account.</li> <li>Indificient Leenses - Another has the finished processing by strant Software Manages.</li> <li>Indificient Leenses - Another has the finished processing by strant Software Manages.</li> <li>Indificient Leenses - Another has indificient Leenses - Another has indificient Leenses.</li> <li>Indificient Leenses - Another has indificient Leenses - Another has indificient Leenses - Another has indificient Leenses.</li> <li>Indificient Leenses - Another has indificient Leenses.</li> <li>Indificient Leenses - Another has indificient Leenses.</li> <li>Indificient Leenses - Another has indificient Leenses.</li> <li>Indificient Leenses - Another has indificient Leenses.</li> <li>Indificient Leenses - Another has indificient Leenses.</li> <li>Indificient Leenses - Another has indificient Leenses.</li> <li>Indif</li></ul>      | Alert Events:                                                                                                    |                       |
| <ul> <li>leases lexing - Vaning that term-limited licenses will be expiring. Sent 00, 00, 00, 11, 7, 3 and 1 day prior to expiration.</li> <li>leases lexing - term-limited licenses have expired. Only displayed if Licenses Expiring warming have not been dismissed.</li> <li>leases Lexing - Product dist on two experiend on the successfully connect during its renewal period.</li> <li>leave not not not not one traditional tenses ware not outcomatically converted to Sanat during Product Instance Registration.</li> <li>If ease Not contente - One or not traditional licenses were not automatically converted to Sanat during Product Instance Registration.</li> <li>If we leaves - An order has been processed and new leaves at whete not exact.</li> <li>If we not contente - A new product Instance has successfully registered with the account.</li> <li>If we not enstance - A new product Instance has successfully registered with the account.</li> <li>If we not enstance has not not not not instanted processing by Sanat Software Manages.</li> <li>If we leave an ensul whete an On-Preem synchronization file has finished processing by Sanat Software Manages.</li> <li>If we leave the not not not not not instanted processing by Sanat Software Manages.</li> <li>If we leave the not not not not not not not not not not</li></ul>                                                                                                    | Insufficient Licenses - Usage in account exceeds available licenses                                                                       |                       |
| <ul> <li>leases Expired - Term-limited licenses have expired. Only displayed it Licenses Expiring warning have not been dismissed.</li> <li>leaded its have Failed to Connect - Product has not successfully connect during its reavant period.</li> <li>leases Notiventiation Overde - On-Prem has not synchronized within the expected time period.</li> <li>leares Notiventiation Overde - On-Prem failed to synchronize in 00 days and has been removed.</li> <li>leases Not Converted - One or more traditional licenses were not automatically converted to Brant during Product Instance Registration.</li> <li>It were faces A not dreft has been processed and new licenses have been added to the account.</li> <li>leases Reserved - A new product instance has successfully registered with the account.</li> <li>leases Reserved - A product linstance has successfully registered with the account.</li> <li>leases Reserved - A product linstance has successfully registered with the account.</li> <li>lease Reserved - A product linstance has successfully registered with the account.</li> <li>lease Reserved - A product linstance has reserved licenses in the account.</li> <li>lease Reserved - A product linstance has reserved licenses in the account.</li> <li>lease Reserved - A new product instance has successfully registered with the account.</li> <li>lease Reserved - A product linstance has reserved licenses in the account.</li> <li>lease Reserved - A new product linstance has successfully registered with the account.</li> <li>lease Reserved - A new product linstance has successfully registered with the account.</li> <li>lease Reserved - A new product linstance has successfully registered with the account.</li> <li>lease Reserved - A new product linstance has successfully registered with the account.</li> <li>lease Reserved - A new product linstance has successfully registered with the account is accounted account is accounted account is accounted account is accounted account is accounted account is accounted account is accounted account is acc</li></ul>      | Licenses Expiring - Warning that term-limited licenses will be expiring. Sent 90, 60, 30, 14, 7, 3 and 1 day prior to expiration.         |                       |
| <ul> <li>contained a failed to Connect - Product has not successfully connected during its renewal period.</li> <li>con-Prem Synchronization Overdue - On-Prem has not synchronized within the expected time period.</li> <li>con-Prem Unregistered and Removed - On-Prem failed to synchronize in 90 days and has been renoved.</li> <li>Concerted - One or more traditional licenses were not automatically converted to Smart during Product Instance Registration.</li> <li>Instance Part of the State Part of Control of Part of State Part of Control of Part of Control of Pa</li></ul>      | Licenses Expired - Term-limited licenses have expired. Only displayed if Licenses Expiring warning have not been dismissed.               |                       |
| <ul> <li>Product Instance Failed to Renew - Product did not successfully connect within its maximum allowed renewal period.</li> <li>on-Prem Synchronization Overdue - On-Prem failed to synchronized within the expected time period.</li> <li>on-Prem Insegistered and Removed - On-Prem failed to synchronize in 90 days and has been removed.</li> <li>Censes No Converted - One or more traditional licenses were not automatically converted to Smart during Product Instance Registration.</li> <li>Immational Vermus</li> <li>New Product Instance - A new product Instance has successfully registered with the account.</li> <li>Reverse - A new product Instance has successfully registered with the account.</li> <li>Censes Reserved - A product Instance has successfully registered with the account.</li> <li>Censes Reserved - A product Instance has successfully registered with the account.</li> <li>Reverse - A product Instance has successfully registered with the account.</li> <li>Censes Reserved - A product Instance has successfully registered with the account.</li> <li>Censes Reserved - A product Instance has successfully registered with the account.</li> <li>Reverse - A product Instance has successfully registered with the account.</li> <li>Cense Reserved - A product Instance has successfully registered with the account.</li> <li>Reverse - A new product Instance has successfully registered with the account.</li> <li>Reverse - A product Instance has reserved licenses in the account.</li> <li>Metal account - A new product Instance has successfully registered with the account.</li> <li>Reverse - A new product Instance has successfully registered with the account.</li> <li>Reverse - A new product Instance has successfully registered with the account.</li> <li>Reverse - A new product Instance has successfully registered with the account.</li> <li>Reverse - A new product Instance has successfully registered with the account.</li> <li>Reverse - A new product Instance has successfully registered with the account.</li> <li>Reverse - A ne</li></ul>      | Product Instance Failed to Connect - Product has not successfully connected during its renewal period                                     |                       |
| <ul> <li>on-Prem Synchronization Overdue - On-Prem has not synchronize in 90 days and has been removed.</li> <li>on-Prem Unregistered and Removed - On-Prem failed to synchronize in 90 days and has been removed.</li> <li>ic benses Not converted - One or more traditional licenses were not automatically converted to Smart during Product Instance Registration.</li> <li>ic mational Events</li> <li>ic were Not during that are a new product Instance has successfully registered with the account</li> <li>ic benses Reserved - A product Instance has successfully registered with the account</li> <li>ic benses Reserved - A product Instance has reserved licenses in the account</li> <li>ic benses Reserved - A product Instance has reserved licenses in the account</li> <li>ic benses Reserved - A product Instance has reserved licenses in the account</li> <li>ic benses Reserved - A product Instance has reserved licenses in the account</li> <li>ic benses Reserved - A product Instance has reserved licenses in the account</li> <li>ic benses Reserved - A product Instance has reserved licenses in the account</li> <li>ic benses Reserved - A product Instance has reserved licenses in the account</li> <li>ic benses Reserved - A product Instance has reserved licenses in the account</li> <li>ic benses Reserved - A product Instance has reserved licenses in the account</li> <li>ic benses Reserved - A product Instance has reserved licenses in the account</li> <li>ic benses Reserved - A product Instance has reserved licenses in the account</li> <li>ic benses Reserved - A product Instance has processing by Smart Software Manager</li> <li>ic benses Reserved - A mere to account the account to account to account t</li></ul>      | Product Instance Failed to Renew - Product did not successfully connect within its maximum allowed renewal period.                        | <u></u>               |
| <ul> <li>on-Prem Unregistered and Removed - On-Prem failed to synchronize in 90 days and has been removed.</li> <li>i Leenes NA Converted - One or more traditional licenses were not automalically converted to Smart during Product Instance Registration.</li> <li>i New Licenses - An order has been processed and new licenses have been added to the account.</li> <li>i New Product Instance - A new product Instance has successfully registered with the account.</li> <li>i Leenes Reserved - A product Instance has reserved licenses in the account.</li> <li>i Leenes Reserved - A product Instance has reserved licenses in the account.</li> <li>i Leenes Reserved - A product Instance has finished processing by Smart Software Manager.</li> <li>Matter Mathematical Structure</li> <li>i Leene help when I am inactive</li> <li>i Structure</li> <li>i Reset</li> </ul>                                                                                                    | On-Prem Synchronization Overdue - On-Prem has not synchronized within the expected time period.                                           |                       |
| Contacts Contacts </td <td>On-Prem Unregistered and Removed - On-Prem failed to synchronize in 90 days and has been removed.</td> <td></td>                                                                                                    | On-Prem Unregistered and Removed - On-Prem failed to synchronize in 90 days and has been removed.                                         |                       |
| Informational Events:                                                                                                    | Licenses Not Converted - One or more traditional licenses were not automatically converted to Smart during Product Instance Registration. |                       |
| New Loenses - An order has been processed and new licenses have been added to the account New Product Instance - A new product instance has successfully registered with the account Licenses Reserved - A product instance has reserved licenses in the account Status Notification Receive an email when a On-Prem synchronization file has finished processing by Smart Software Manager Virtual Assistant Ask if I need help when I am inactive Save Reset Contacts Reset Contacts Reset New Product Instance I and Processing by Smart Software & Conditions I and Processing Based Reset                                                                                                    | Informational Events:                                                                                                    |                       |
| New Product Instance - A new product Instance has successfully registered with the account Licenses Reserved - A product Instance has reserved licenses in the account Status Notification Receive an email when a On-Prem synchronization file has finished processing by Smart Software Manager Virtual Assistant Ask if I need help when I am Inactive Save Reset Reset                                                                                                    | New Licenses - An order has been processed and new licenses have been added to the account                                                |                       |
| Contacts   Exectlack   Map   Site Map   Terms & Conditions   Privacy Statement   Cookin Policy   Terdements                                                                                                    | New Product Instance - A new product instance has successfully registered with the account                                                |                       |
| Status Notification         Receive an email when a On-Prem synchronization file has finished processing by Smart Software Manager         Virtual Assistant         Ask if I need help when I am inactive         Save       Reset                                                                                                    | Licenses Reserved - A product instance has reserved licenses in the account                                                               |                       |
| Contacts  Contacts  Conta                 | Status Notification                                                                                                    |                       |
| Virtual Assistant         Ask if I need help when I am inactive         Save         Reset         Contacts       Feedback         Virtual Assistant         Diverset         Save         Reset                                                                                                    | Receive an email when a On-Prem synchronization file has finished processing by Smart Software Manager                                    |                       |
| Ask if need help when I am inactive      Save Reset      Contacte   Faedback   Help   Site Map   Terms & Conditions   Privacy Statement   Cookie Pelley   Terdemarke                                                                                                    |                                                                                                    |                       |
| Save Reset                                                                                                    | Ask in need nep when i an inacuve                                                                                                    |                       |
| Contacte   Eachback   Uala   Site Man   Tarme & Conditione   Drivery Statement   Conkie Balley   Trademarke                                                                                                    | Save Reset                                                                                                    |                       |
| Contacts recuback neip Site Map refinis & Contactors Privacy Statement Cookie Policy Trademarks                                                                                                    | Contacts   Feedback   Help   Site Map   Terms & Conditions   Privacy Statement   Cookie Policy                                            | Trademarks            |

#### 5단계:

Smart Account에 디바이스를 등록합니다. Smart Account에 디바이스를 등록하려면 <u>Smart</u> <u>Account에 디바이스를 등록하는 방법(Cloud Connect)을</u> 참조하십시오.

### 6단계:

클라이언트 또는 콘솔 중 하나를 사용하여 로그인 및 비밀번호로 디바이스의 IOS에 로그인합니다.

**단계 결과**: IOS의 사용자 EXEC 모드를 시작합니다.

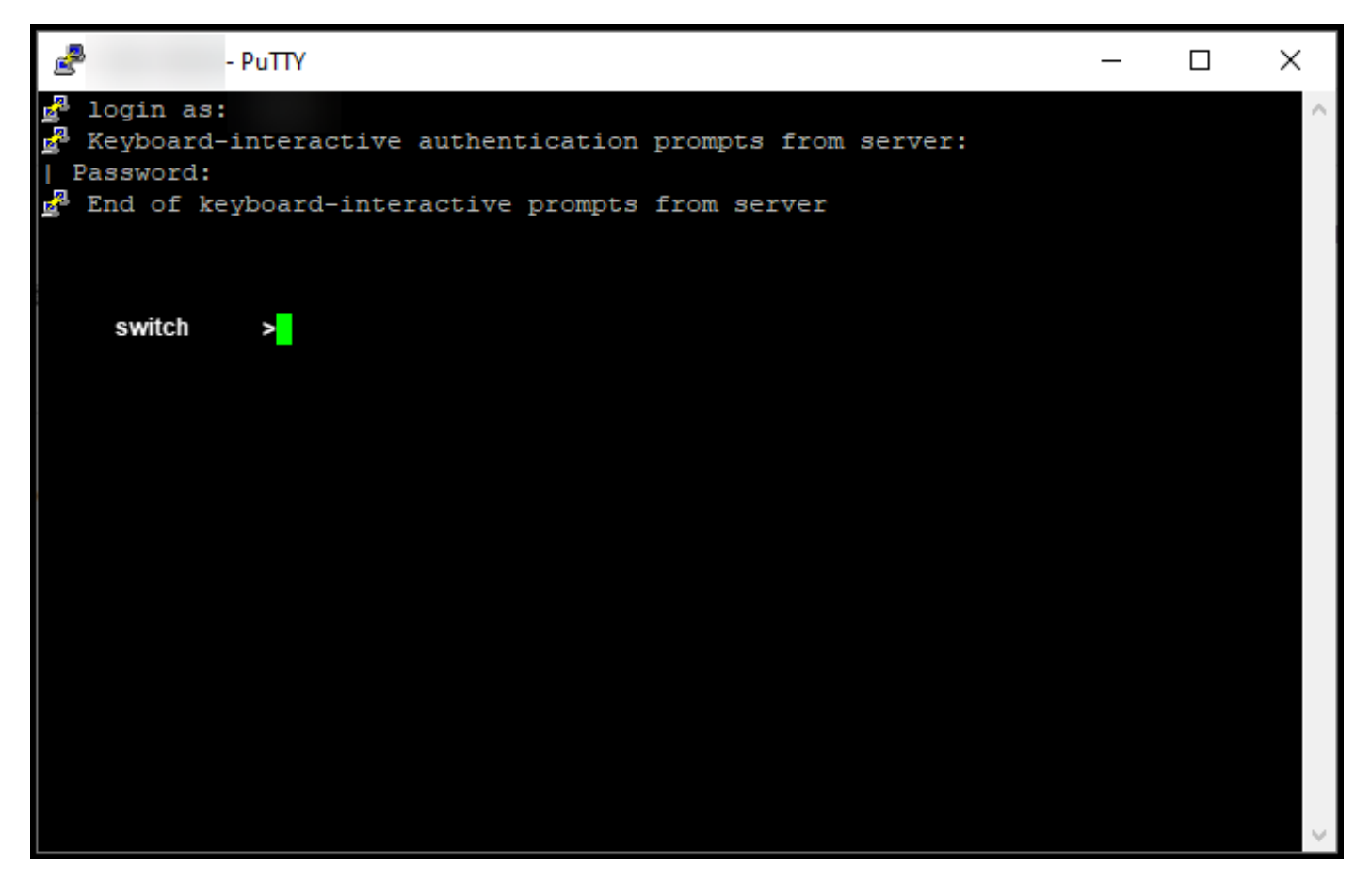

7단계:

명령줄에 enable 명령을 입력한 다음 비밀번호를 입력하여 특별 권한 EXEC 모드에 액세스합니다.

단계 결과: 특별 권한 EXEC 모드를 시작합니다.

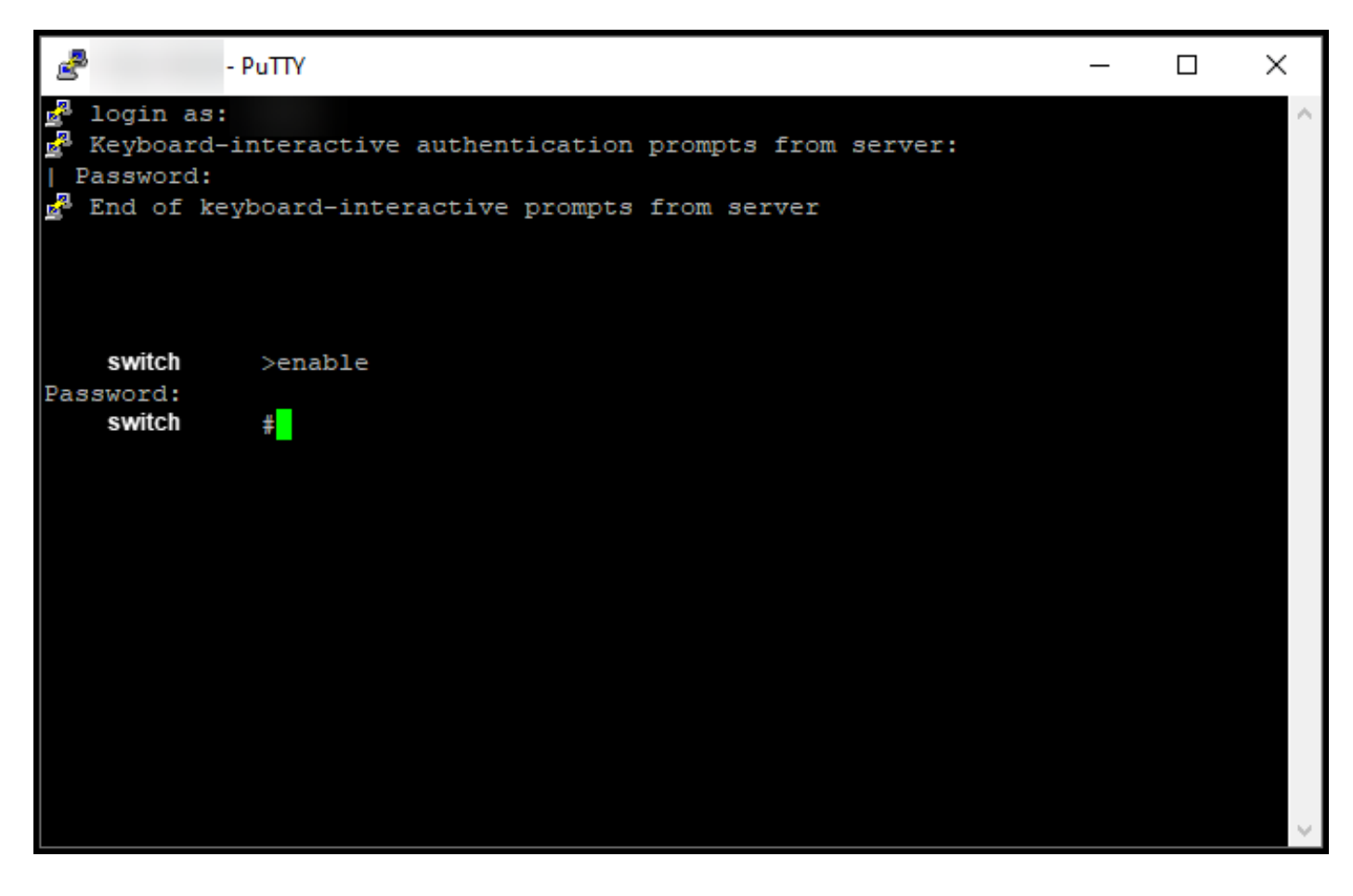

8단계:

특권 EXEC 모드에서 license smart conversion start 명령을 입력하여 DLC를 시작합니다.

**단계 결과**: 시스템은 라이센스를 CSSM으로 마이그레이션합니다.

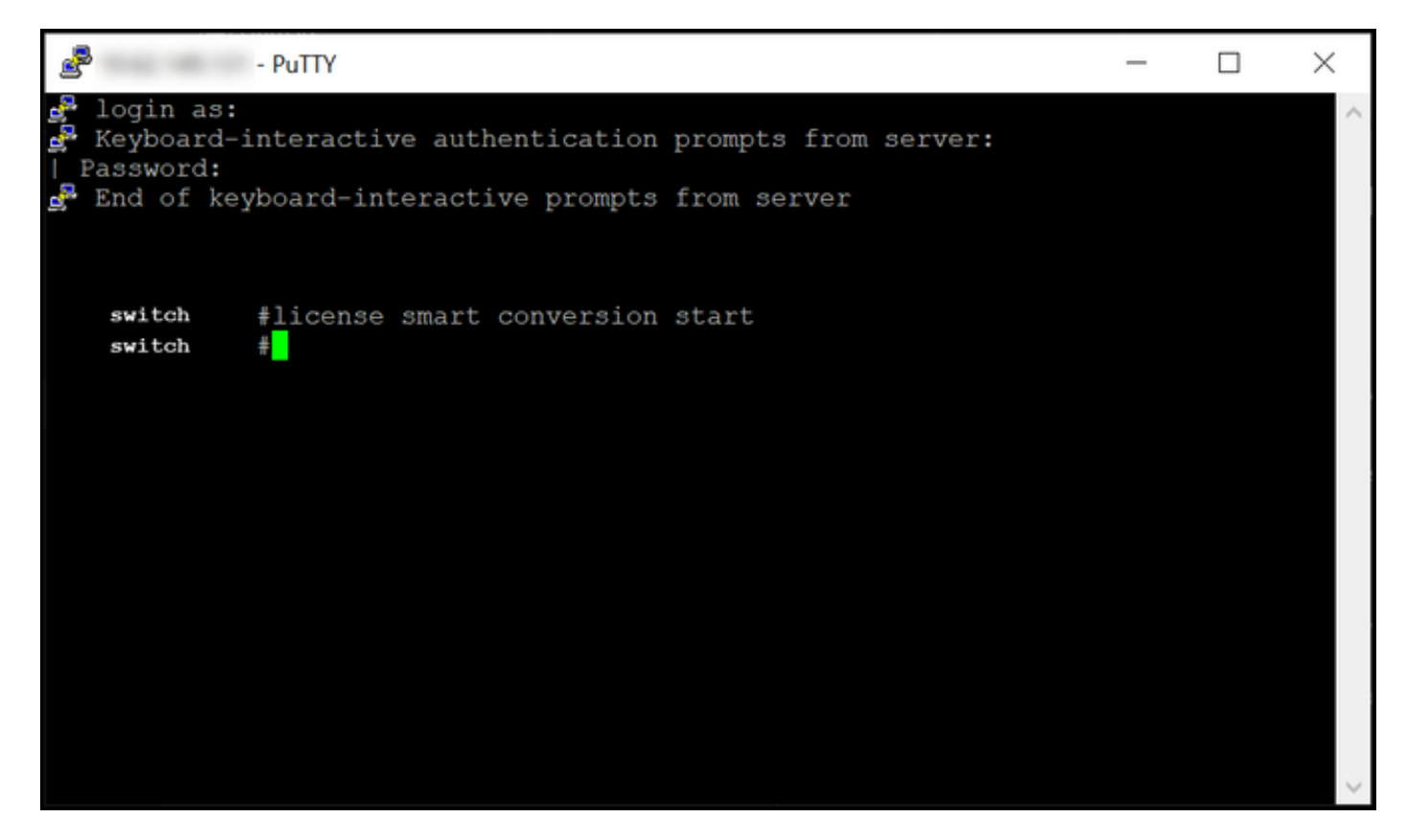

# 다음을 확인합니다.

이 섹션에서는 Catalyst 3850 Series를 RTU에서 스마트 모드로 올바르게 마이그레이션했는지 확인 합니다.

### 옵션 1:

확인 단계: Cisco CSSM(Smart Software Manager)에서 Convert to Smart Licensing(Smart Licensing으로 변환)을 클릭한 다음 Conversion History(변환 기록)를 클릭합니다. Conversion Status 열에서 디바이스의 상태를 확인합니다.

단계 결과: Conversion Status(변환 상태)의 상태를 Licenses Converted(변환된 라이센스)로 표시합니다.

**팁:** 긴 변환 기록이 있는 경우 디바이스 식별자 또는 제품군을 입력하여 검색 표시줄에서 디바 이스를 검색할 수 있습니다.

| Cisc                                                     | o Software Central                                                                                            | il<br>C                           | lulu<br>Isco                    |                        |                        | US<br>EN |
|----------------------------------------------------------|----------------------------------------------------------------------------------------------------|-----------------------------------|---------------------------------|------------------------|------------------------|----------|
| Cisco Software Centra<br>Smart Softw<br>Alerts Inventory | <ul> <li>&gt; Smart Software Licensing</li> <li>Vare Licensing</li> <li>Convert to Smart Licensing</li> </ul> | orts   Preferences   On-Prem Acco | unts Activity                   |                        | fb<br>Feedback Support | Help     |
| License Conver<br>Convert PAKs                           | Convert Licenses Conversio                                                                                    | n History Conversion Settings     | Event Log                       |                        |                        |          |
| ⊕ Source                                                 | Device                                                                                                    | Product Family                    | Conversion Status               | Time                   | Actions                |          |
| Device                                                   | UDI_PID                                                                                                    |                                   | Licenses Converted              | 1000-00-0 <sup>+</sup> |                        |          |
| Device                                                   | UDI_PID                                                                                                    |                                   | Licenses Converted              | 1000 and 21 10 10 at   |                        |          |
|                                                          |                                                                                                    |                                   | -                               |                        | Showing All 2 Records  |          |
| Con                                                      | tacts∣ Feedback∣ Hel                                                                                          | p   Site Map   Terms              | & Conditions   Privacy Statemer | nt   Cookie Policy     | Tradamarke             |          |

### 옵션 2:

**확인 단계**: **Cisco CSSM(Smart Software Manager)**에서 **Inventory(인벤토리)**를 클릭하고 가상 어카 운트를 선택한 다음 Licenses(라이센스)를 **클릭합니다**.

단계 결과: 변환된 라이센스가 테이블에 표시됩니다.

**팁:** 라이센스 목록이 긴 경우 검색 표시줄에서 라이센스를 검색할 수 있습니다.

| -                          | Cisco Software Ce                                   | entral                                 | alia)<br>cisco      | ы<br>Э              |                                | Q 🕘 🌐                              |
|----------------------------|-----------------------------------------------------|----------------------------------------|---------------------|---------------------|--------------------------------|------------------------------------|
| <sup>Cisco So</sup><br>Sma | oftware Central > Smart Software Licens             | sing<br>]                              |                     |                     |                                | Feedback Support Help              |
| Alerts                     | Inventory Convert to Smart Licensi                  | ng Reports Preferences                 | On-Prem Accounts Ac | ivity               |                                |                                    |
| Virtua                     | eral Licenses Product Inst                          | ances Event Log                        |                     |                     |                                | 1 Minor Hide Alerts                |
| A                          | Available Actions 👻 Manage                          | e License Tags                         | Reservation         | Show Licen:         | se Transactions Search by Lice | By Name   By Tag<br>ense Q         |
| 0                          | License                                             | Billing                                | Purchased In Lise   | Substitution        | Ralance Alerte                 | Advanced Search ~                  |
| e                          | C3850 48 Ipserv                                     | Prepaid                                | 2 2                 | -                   | 0                              | Actions -                          |
| 0                          | Source: DLC Device Conversion<br>SN:                | Sku:<br>NA<br>Family:<br>EDISON        | 1                   | Expires:<br>-never- |                                |                                    |
|                            | Source: DLC Device Conversion<br>SN:                | Sku:<br><b>NA</b><br>Family:<br>EDISON | 1                   | Expires:<br>-never- |                                |                                    |
| Ð                          | Cisco FMC 2K Series Strong Encryption<br>(3DES/AES) | Prepaid                                | 1 0                 |                     | + 1                            | Actions 👻                          |
| Ð                          | UC Manager Basic License                            | Prepaid                                | 1 0                 |                     | + 1                            | Actions 👻                          |
| Ð                          | UC Manager Enhanced License                         | Prepaid                                | 2 0                 |                     | + 2                            | Actions 👻                          |
| Ð                          | UC Manager Enhanced Plus License                    | Prepaid                                | 1 0                 | -                   | + 1                            | Actions 👻                          |
| Ð                          | UC Manager Essential License                        | Prepaid                                | 1 0                 |                     | + 1                            | Actions 👻                          |
| €                          | UC Manager Telepresence Room Licen:                 | se Prepaid                             | 1 0                 | •                   | +1                             | Actions -<br>Showing All 7 Records |
|                            | Contacts   Feedback                                 | ∣ Help ∣ Site Map ∣                    | Terms & Condition   | ons   Privacy State | ment   Cookie Policy           | Trademarks                         |

### 옵션 3:

**확인 단계**: 디바이스의 IOS에서 특권 EXEC 모드를 입력한 다음 **show license status** 명령**을** 입력합 니다.

단계 결과: 라이센스 변환의 상태가 Successful으로 표시됩니다.

| - PuTTY                                                                                                    | - | $\times$ |
|----------------------------------------------------------------------------------------------------|---|----------|
| <pre>switch #show license status Smart Licensing is ENABLED</pre>                                                                                                    |   | ^        |
| Utility:<br>Status: DISABLED                                                                                                    |   |          |
| Data Privacy:<br>Sending Hostname: yes<br>Callhome hostname privacy: DISABLED<br>Smart Licensing hostname privacy: DISABLED<br>Version privacy: DISABLED                                                                                    |   |          |
| Transport:<br>Type: Callhome                                                                                                    |   |          |
| Registration:<br>Status: REGISTERED<br>Smart Account:<br>Virtual Account:<br>Export-Controlled Functionality: ALLOWED<br>Initial Registration: SUCCEEDED on<br>Last Renewal Attempt: None<br>Next Renewal Attempt:<br>Registration Expires: |   |          |
| License Authorization:<br>Status: AUTHORIZED on<br>Last Communication Attempt: SUCCEEDED on<br>Next Communication Attempt:<br>Communication Deadline:                                                                                       |   |          |
| License Conversion:<br>Automatic Conversion Enabled: False<br>Active: PID:<br>Status: Successful on<br>Standby: PID:<br>Status: Successful on                                                                                               |   |          |
| Export Authorization Key:<br>Features Authorized:<br><none></none>                                                                                                    |   |          |
| switch #                                                                                                    |   | $\sim$   |

## 문제 해결

Catalyst 3850 Series를 RTU에서 스마트 모드로 마이그레이션하는 동안 문제가 발생하면 작업 지 원을 참조하십시오. 트러블슈팅 후에도 문제를 해결할 수 없는 경우 <u>SCM(Support Case</u> <u>Manager)에서</u> 케이스<u>를 엽니다</u>.